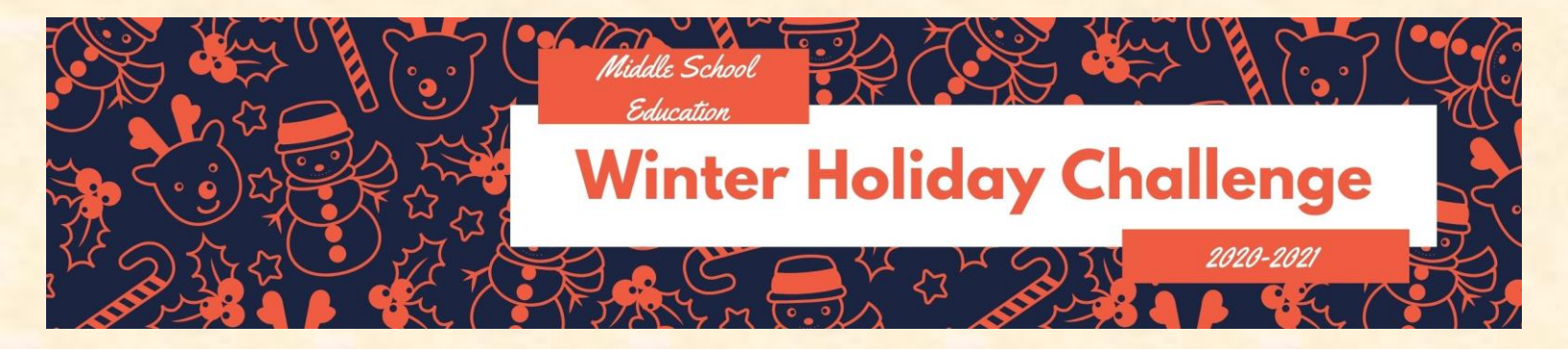

# 6<sup>th</sup> Grade Winter Challenge

Learning is FUN! Keep your skills sharp by completing as many learning activities as you can over the Thanksgiving break. After you complete each learning activity, please complete the O365 response form. (Scan the QR Code or <u>follow this link</u>)

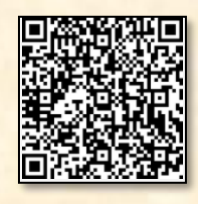

| <b>Science</b><br>Access Newsela through<br>Clever, find and read an<br>article on Science. Record<br>your learning on the O365<br>response form – Link<br>Above/Tile on Clever                                  | <b>Math</b><br>Access IXL and achieve<br>Proficiency (80% or<br>higher) on a Skill from<br>your Diagnostic Skills<br>Plan. Remember to<br>record your learning on<br>the O365 Response form<br>- Link Above/Tile on<br>Clever.                                                                                                    | Social<br>Studies<br>Go to<br>https://www.mission-<br>us.org/ to play an online<br>"choose your own<br>adventure." There are six<br>different stories to choose<br>from! (If you choose this<br>more than once, you must<br>play more than one game)<br>Remember to record your<br>learning on the O365<br>Response form – Link<br>Above/Tile on Clever.                                                                                                    | Go to<br>State Your Claim Learn<br>how to identify explicit<br>evidence and understand<br>implicit meaning in a text<br>T (cpalms.org)and<br>complete State Your<br>Claim<br>Once complete, log your<br>learning on the O365<br>response form – Link<br>above/Tile on Clever<br>OR<br>For students in a reading<br>class: Complete an iReady<br>lesson<br>Record your activity on<br>the O365 Form – Link<br>Above/Tile on Clever. | <b>Science</b><br>Take a virtual field trip to<br>the Tundra with the<br><u>Tundra Connections</u><br><u>Virtual Field Trip</u> on<br>Discovery Education.<br>Record your learning on<br>the O365 response form –<br>Link Above/Tile on Clever |
|----------------------------------------------------------------------------------------------------|----------------------------------------------------------------------------------------------------|----------------------------------------------------------------------------------------------------|----------------------------------------------------------------------------------------------------|----------------------------------------------------------------------------------------------------|
| Math<br>Access IXL and achieve<br>Proficiency (80% or<br>higher) on a Skill from<br>your course's standards.<br>Remember to record your<br>learning on the O365<br>Response form – Link<br>Above/Tile on Clever. | Social<br>Studies<br>Go to<br>https://www.mission-<br>us.org/ to play an online<br>"choose your own<br>adventure." There are six<br>different stories to choose<br>from! (If you choose this<br>more than once, you must<br>play more than one game)<br>Remember to record your<br>learning on the O365<br>Response form – Link<br>Above/Tile on Clever. | <b>ELA/Reading</b><br>Go to<br>Drones and Glaciers: Eyes<br>in the Sky (Part 1 of 4)<br>Learn about how<br>researchers are using<br>drones, als (cpalms.org)<br>Drones and Glaciers Eyes<br>in the Sky Part 1<br>Once complete, log your<br>learning on the O365<br>response form – Link<br>above/Tile on Clever<br>OR<br>For students in a reading<br>class: Complete an iReady<br>lesson<br>Record your activity on<br>the O365 Form – Link<br>Above/Tile on Clever. | <b>Science</b><br>Complete the STEM<br>Careers: Nature<br>Photographer Studio<br>Board on Discovery<br>Education. Record your<br>learning on the O365<br>response form – Link<br>Above/Tile on Clever                                                                                                    | <b>Math</b><br>Access IXL and achieve<br>Proficiency (80% or<br>higher) on a Skill from<br>your course's standards.<br>Remember to record your<br>learning on the O365<br>Response form – Link<br>Above/Tile on Clever.                        |

# ELA/Reading

Go to Drones and Glaciers: Eyes in the Sky (Part 2 of 4) Learn how to identify the central idea and key de ... (cpalms.org) Drones and Glaciers Eyes

# in the Sky <mark>Part 2</mark>

Record your activity on the O365 Form – Link Above/Tile on Clever.

For students in a reading class: Complete an iReady lesson Record your activity on the O365 Form – Link Above/Tile on Clever.

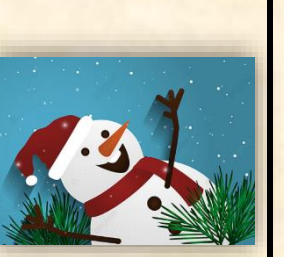

#### Math

Access IXL and achieve Proficiency (80% or higher) on a Skill from your Diagnostic Skills Plan. Remember to record your learning on the O365 Response form – Link Above/Tile on Clever.

#### Social Studies Go to

https://www.richlandlibra ry.com/blog/2020-07-15/rangoli-creativeexpression-indian-folkart-through-use-colors to learn about Rangoli, an Indian art form. There is a video showing how to make one. If you decide to make one, take a picture to share with your teacher! Remember to record your learning on the O365 Response form - Link Above/Tile on Clever.

#### ELA/Reading

Social

Studies

Visit https://newsela.com

Remember to record

your learning on the O365

Response form – Link

Above/Tile on Clever.

and search for the article

"Ashoka, India ruler in

B.C. Times"

Go to <u>Expository Writing: Eyes</u> <u>in the Sky (Part 3 of 4)</u> <u>Learn how to write an</u> <u>introduction for an</u> <u>exposito ... (cpalms.org)</u> Drones and Glaciers Eyes in the Sky Part 3

Once complete, log your learning on the O365 response form – Link above/Tile on Clever OR For students in a reading class: Complete an iReady lesson Record your activity on the O365 Form – Link Above/Tile on Clever.

#### <u>Science</u>

Complete the Discovery Student Learning Activity <u>Measurement: Standard</u> <u>vs. Non-Standard</u>. Record your learning on the O365 response form – Link Above/Tile on Clever

#### Math

Access IXL and achieve Proficiency (80% or higher) on a Skill from your course's standards. Remember to record your learning on the O365 Response form – Link Above/Tile on Clever.

### <u>Social</u> <u>Studies</u>

Do a google search and play the "Where in the World is Carmen Sandiego Crown Jewels" google earth game! Remember to record your learning on the O365 Response form – Link Above/Tile on Clever.

#### ELA/Reading

Go to <u>Expository Writing: Eyes</u> <u>in the Sky (Part 4 of 4)</u> <u>Practice writing different</u> <u>aspects of an expositor ...</u>

(cpalms.org) Drones and Glaciers Eyes in the Sky Part 4 Record your activity on the O365 Form – Link Above/Tile on Clever.

OR For students in a reading class: Complete an iReady lesson Record your activity on the O365 Form – Link Above/Tile on Clever.

#### <u>Social</u> Studies

Go to http://www.sheppardsoft

ware.com/web games.ht <u>m</u> to play a geography online game! If you played with some of their quizzes over Thanksgiving, play a different one now) Remember to record your learning on the O365 Response form – Link Above/Tile on Clever.

### Math

Access IXL and achieve Proficiency (80% or higher) on a Skill from your Diagnostic Skills Plan. Remember to record your learning on the O365 Response form – Link Above/Tile on

Clever.

<u>Science</u>

Visit this Discovery Link (make sure you are logged into Clever first). Choose and complete one of the virtual field trips. Once you have completed your virtual field trip, log your learning in the O365 response form (link above).

# ELA/Reading

https://www.cpalms.org/ Public/PreviewResourceSt udentTutorial/Preview/13 7939 Argument: Making Claims and Using Evidence Once complete, log your learning on the O365 response form – Link above/Tile on Clever

For students in a reading class: Complete an iReady lesson Record your activity on the O365 Form – Link Above/Tile on Clever.

# <u>Science</u>

Visit this Discovery Link and complete the Astronaut STEM Career Challenge. Once you have completed your virtual field trip, log your learning in the O365 response form (link above).